# CHECKING YOUR ACTIVE.NET ACCOUNT

# Website and log in information

Accessing your online account gives you the ability to see your permits, check your account status, and make payments.

### Access your online account here:

https://anc.apm.activecommunities.com/cityofmaricoparec/reservation/landing?locale=en-US

- Username is your email address.
- Password if you already have an account, use your current password. If you start a new online account, your default password will be welcome.1 you will be prompted to change it upon logging in.
- To find the web address online Google "copper sky rentals" and click Rentals & Reservations.

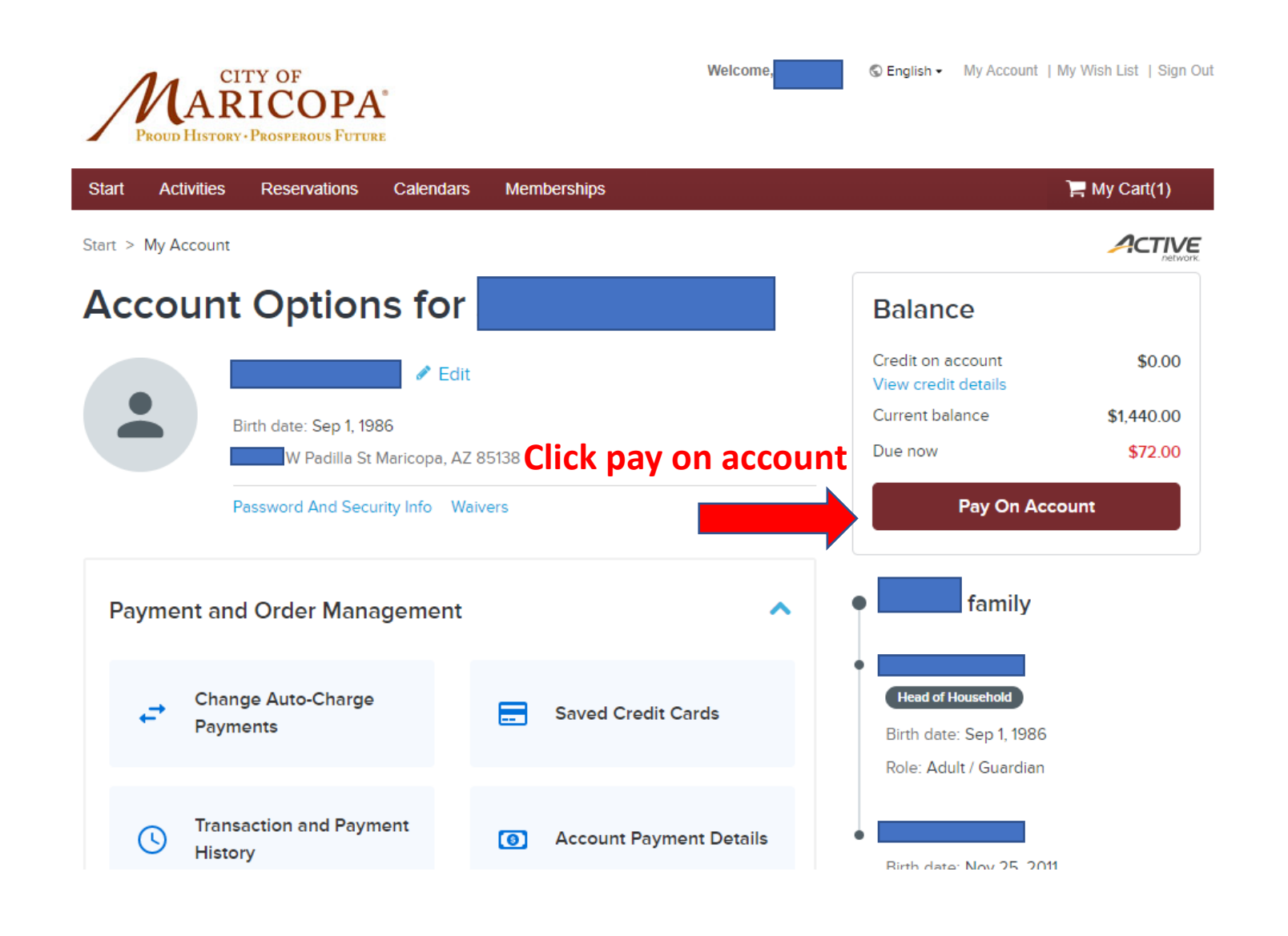

## CHECKING A PERSONAL ACCOUNT

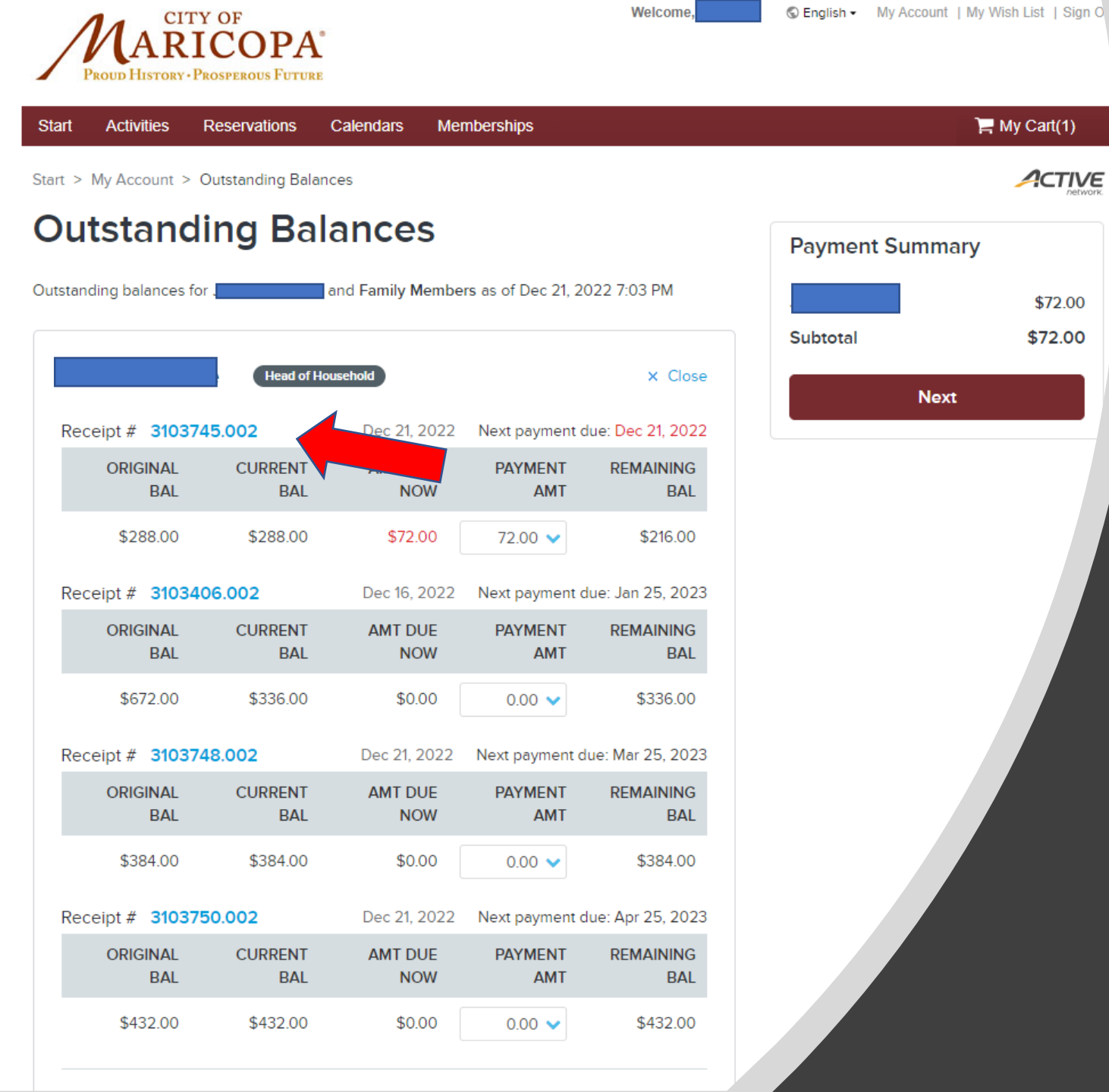

# CLICK RECEIPT NUMBER TO GET TO PERMIT

# CHECKING ORGANIZATIONAL ACCOUNT

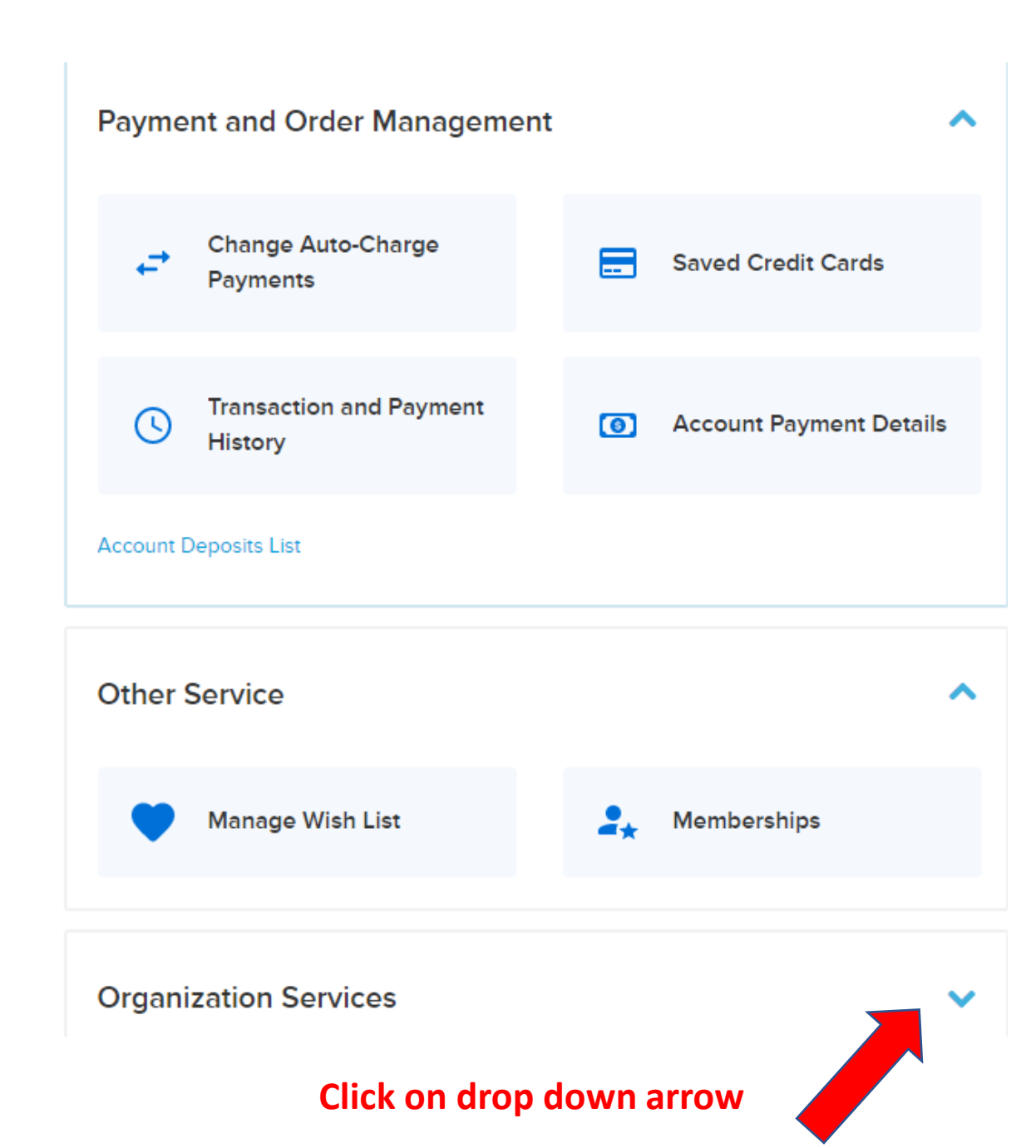

![](_page_5_Figure_0.jpeg)

# CLICK VIEW DETAILS

### View Details of Football, LLC

![](_page_6_Figure_1.jpeg)

Click receipt # to get to permit

### Permits Charges Summary

S English •

Print

Your receipt has been sent to your email address. You may also print a copy for your records, or view it anytime under My Account.

#### Receipt Number 3103745.002

Receipt Date Dec 21, 2022 Transaction Confirmation # 3103745.002 Customer ID 72308 Prepared By Niesha Whitman

#### City of Maricopa

Email: community.services@maricopa-az.gov Phone: (520) 316-4600 39700 W. Civic Center Plaza Maricopa, AZ, 85138

| Email: @yahoo.com Phone: (') /-                               |                       |               | Subto       | otal <b>\$288.00</b> |                          |
|---------------------------------------------------------------|-----------------------|---------------|-------------|----------------------|--------------------------|
| SOFTBALL PRACTICE MARCH Request                               | Number R              | 10489         |             | Reservation          |                          |
| Charge item                                                   | Unit                  | QTY           | Unit fee    | Price                |                          |
| CS Softball Youth Resident                                    | Per Hour              | 2.00          | \$12.00     | \$24.00              |                          |
| CS Softba                                                     |                       |               |             |                      |                          |
| CS Softba Email: @yahoo.com Phone                             | e: ( <b>et tablet</b> | _             |             |                      | Subtotal <b>\$288.00</b> |
| CS Softba                                                     |                       |               |             |                      |                          |
| CS Softba                                                     | CE MAR                | CH Rea        | uest Number | R10489               | Reservation              |
| Lights Fe<br><b>Resource</b> : CS Softball #4 at Copper Sky M | lultigenerat          | tional Center |             |                      |                          |

### SOFTBALL PRACTICE MARCH

### Booking Summary 🔨

| CS Softball #4 (Ball Field Reservation   | on)                                              | Center: Coppe              | r Sky Multigenerational Center |
|------------------------------------------|--------------------------------------------------|----------------------------|--------------------------------|
| START DATE/TIME 🗢                        | END DATE/TIME 🗢                                  | ATTENDEE 🗢                 | AMT W/O TAX 🗢                  |
| 😅 Mar 7, 2023 7:00 PM 🗸                  | Mar 7, 2023 9:00 PM                              |                            | \$288.00                       |
| Occurs on selected dates: Mar 7, 2023, M | lar 14, 2023, Mar 21, 2023, Mar 23, 2023, Mar 23 | 8, 2023, Mar 30, 2023      |                                |
|                                          | Click on drop down arrow,                        |                            |                                |
|                                          | all dates will display                           |                            |                                |
| Custom Questions 🗸                       |                                                  |                            |                                |
|                                          |                                                  |                            |                                |
|                                          |                                                  |                            |                                |
| Payment Schedules 🗸                      |                                                  | Original Balance: \$288.00 | Current Balance: \$288.00      |
|                                          |                                                  |                            |                                |
|                                          |                                                  |                            |                                |
| Calcadulation                            |                                                  |                            |                                |

| SOFTBALL PRACTIC                                   | E JAN   FEB                                 | 1 resource(s) 14 bool           | king(s) Subtotal: \$672.00   |
|----------------------------------------------------|---------------------------------------------|---------------------------------|------------------------------|
| Booking Summary 🔨                                  |                                             |                                 |                              |
| CS Softball #4 (Ball Field Reservation)            |                                             | Center: Copper                  | Sky Multigenerational Center |
| START DATE/TIME 🗢                                  | END DATE/TIME 🗢                             | ATTENDEE 🗢                      | AMT W/O TAX 🗢                |
| Jan 5, 2023 7:00 PM                                | Jan 5, 2023 9:00 PM                         | 24                              | \$48.00 🗸                    |
| 😅 Jan 10, 2023 7:00 PM 🔨                           | Jan 10, 2023 9:00 PM                        |                                 | \$336.00                     |
| Occurs on selected dates: Jan 10, 2023, Jan 12, 20 | 023, Jan 17, 2023, Jan 19, 2023, Jan 24, 20 | 023, Jan 26, 2023, Jan 31, 2023 | Click on drop                |
| Jan 10, 2023 7:00 PM                               | Jan 10, 2023 9:00 PM                        | 24                              | for itemized t<br>\$48.00 🗸  |
| Jan 12, 2023 7:00 PM                               | Jan 12, 2023 9:00 PM                        | 24                              | \$48.00 🗸                    |
| Jan 17, 2023 7:00 PM                               | Jan 17, 2023 9:00 PM                        | 24                              | \$48.00 🗸                    |
| Jan 19, 2023 7:00 PM                               | Jan 19, 2023 9:00 PM                        | 24                              | \$48.00 🗸                    |
| Jan 24, 2023 7:00 PM                               | Jan 24, 2023 9:00 PM                        | 24                              | \$48.00 🗸                    |
| Jan 26, 2023 7:00 PM                               | Jan 26, 2023 9:00 PM                        | 24                              | \$48.00 🗸                    |
| Jan 31, 2023 7:00 PM                               | Jan 31, 2023 9:00 PM                        | 24                              | \$48.00 🗸                    |
| C Eab 2 2022 7:00 PM                               | Eeb 2, 2023 9:00 PM                         |                                 | \$288.00                     |

| Payment and Refu | und 木        | All transactions rec          | orded here                     |                |                    |
|------------------|--------------|-------------------------------|--------------------------------|----------------|--------------------|
| RECEIPT # 🗢      | DATE 🗢       | FEE DESCRIPTION 🗢             | EVENT 🗢                        | RESOURCE 🗢     | PAYMENT / REFUND 🗢 |
| 1035100.001      | Dec 20, 2022 | CS Softball Youth<br>Resident | SOFTBALL<br>PRACTICE JAN   FEB | CS Softball #4 | \$168.00           |
| 1035100.001      | Dec 20, 2022 | Lights Fee Youth              | SOFTBALL<br>PRACTICE JAN   FEB | CS Softball #4 | \$168.00           |
| 3103744.002      | Dec 21, 2022 | CS Softball Youth<br>Resident | SOFTBALL<br>PRACTICE JAN   FEB | CS Softball #4 | \$144.00           |
| 3103744.002      | Dec 21, 2022 | Lights Fee Youth              | SOFTBALL<br>PRACTICE JAN   FEB | CS Softball #4 | -\$144.00          |

Payment Schedules  $\checkmark$ 

Original Balance: \$672.00 Current Balance: \$336.00

Payment Schedules 🔨

+

Original Balance: \$672.00 Current Balance: \$336.00

| DUE DATE ≑   | AMOUNT DUE ≑ | AMOUNT PAID 🗢 | WITHDRAWAL ADJUSTMENT | BALANCE 🗢 |
|--------------|--------------|---------------|-----------------------|-----------|
| Dec 21, 2022 | \$336.00     | \$336.00      | \$0.00                | \$0.00    |
| Jan 25, 2023 | \$336.00     | \$0.00        | \$0.00                | \$336.00  |

# PAYMENT DUE DATES LISTED HERE

| ART DATE/TIME 🗢            | END DATE/TIME 🗢           |
|----------------------------|---------------------------|
| ı, Jan 5, 2023 7:00 PM     | Thu, Jan 5, 2023 9:00 PM  |
| e, Jan 10, 2023 7:00 PM    | Tue, Jan 10, 2023 9:00 PM |
| Jan 26, 2023, Jan 31, 2023 |                           |
| e, Jan 10, 2023 7:00 PM    | Tue, Jan 10, 2023 9:00 PM |
| ı, Jan 12, 2023 7:00 PM    | Thu, Jan 12, 2023 9:00 PM |
| e, Jan 17, 2023 7:00 PM    | Tue, Jan 17, 2023 9:00 PM |
| ı, Jan 19, 2023 7:00 PM    | Thu, Jan 19, 2023 9:00 PM |
| e, Jan 24, 2023 7:00 PM    | Tue, Jan 24, 2023 9:00 PM |
| ı, Jan 26, 2023 7:00 PM    | Thu, Jan 26, 2023 9:00 PM |
| e, Jan 31, 2023 7:00 PM    | Tue, Jan 31, 2023 9:00 PM |
| ı, Feb 2, 2023 7:00 PM     | Thu, Feb 2, 2023 9:00 PM  |
|                            |                           |

Occurs on selected dates: Feb 2, 2023, Feb 7, 2023, Feb 9, 2023, Feb 14, 2023, Feb 21, 2023, Feb 28, 2023

SUMMARIZED SCHEDULE BREAKDOWN

## CHANGES TO PERMITS ARE RECORDED HERE

| Amendments 🔺     |              |           |                          |                    |
|------------------|--------------|-----------|--------------------------|--------------------|
| AMENDMENT        | #2           |           | Date:Jan 4, 2023 7:50 AM | By: Niesha Whitman |
| ACTION           | DETAIL       |           |                          |                    |
| Change status    | Revised from | Tentative |                          |                    |
|                  | То           | Approved  |                          |                    |
| Amendment Reason | •            |           |                          |                    |
|                  |              |           |                          |                    |

**Business** 

### Rental & Reservations

![](_page_14_Picture_3.jpeg)

![](_page_14_Picture_4.jpeg)

Click Here to Make a Reservation

# Make your own reservation

- Booking window is 14 days last minute request fees will apply.
- Request are tentative until approved by City Staff.
- Field prep and lights require 72 hours notice

Website url: https://anc.apm.activecommunities.com/cityofmaricoparec/reservation/landing?locale=en-US